# INSTRUCTIONS FOR FILLING UP APPLICATION FORM FOR SURRENDER OF INDIAN PASSPORT

Visit Consulate General of India, Toronto's website: https://www.cgitoronto.gov.in

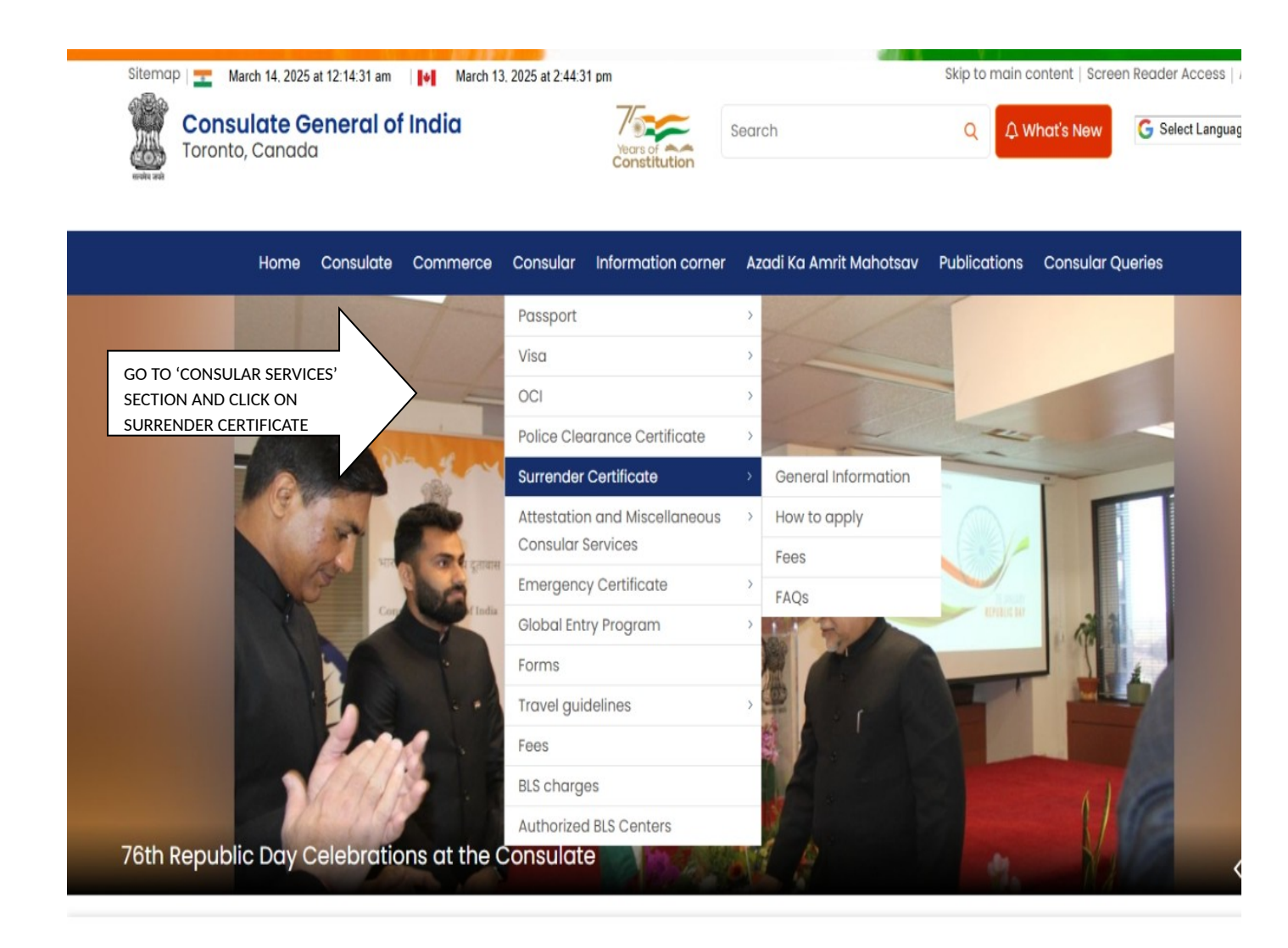

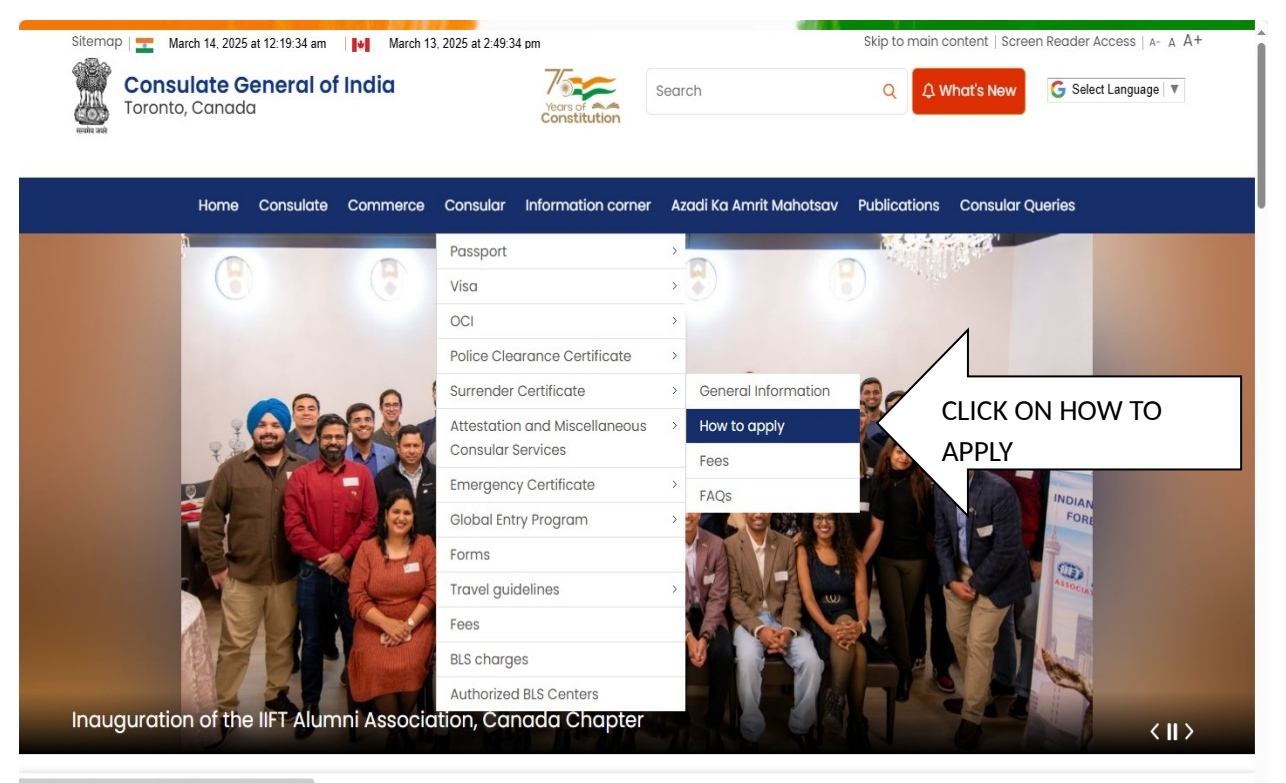

https://www.cgitoronto.gov.in/page/how-to-apply-surrender/ or Sale of Chancerv Car • Sale of Chancerv Car • Annual Maintenance Contract for IT and eauipment in the Consulate • PIO Card Validity Ext

Home > Consular > Surrender Certificate > How to apply

## Surrender Certificate - How to Apply

(

5

>

>

>

>

>

>

>

>

### Step 1- Submission of application online.

CLICK ON THIS LINK Please register & submit the Surrender Certificate application online following the guidelines at https://embassy.passportindia.gov.in/ . Applicants can also have a look at the online application submission process (with screenshots for navigation) here.

Please carefully read the details and various provisions while submitting application for Surrender Certificate.

**NOTE:** All fields/columns in the application form are mandatory to be filled-in.

Step 2 – Prepare and collect documents Required for the Surrender Certificate application. All documents must be self attested by the applicant.

(a) Duly signed printout of the Application Form filled online

(h) Indian Dassnort (Original and Conv) -

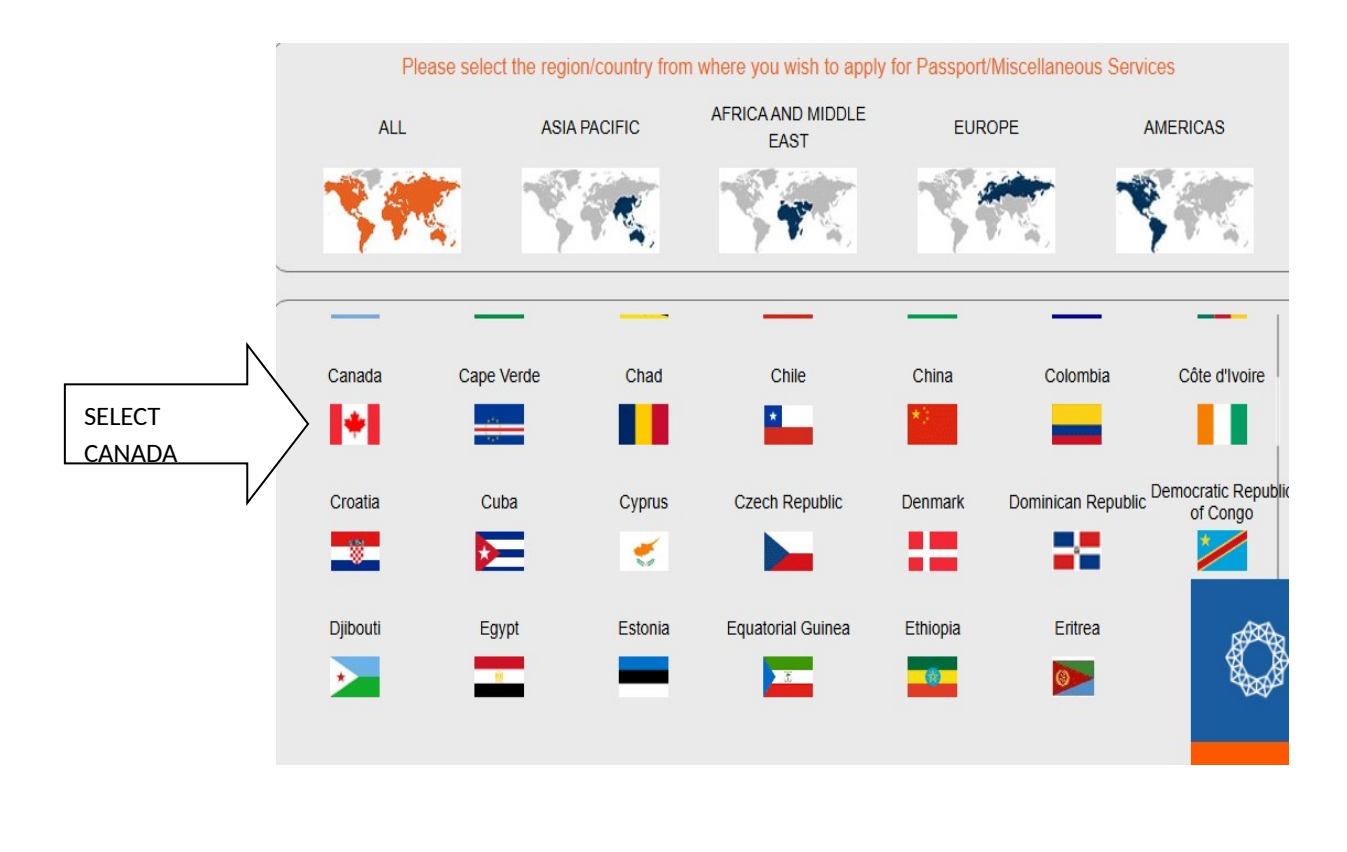

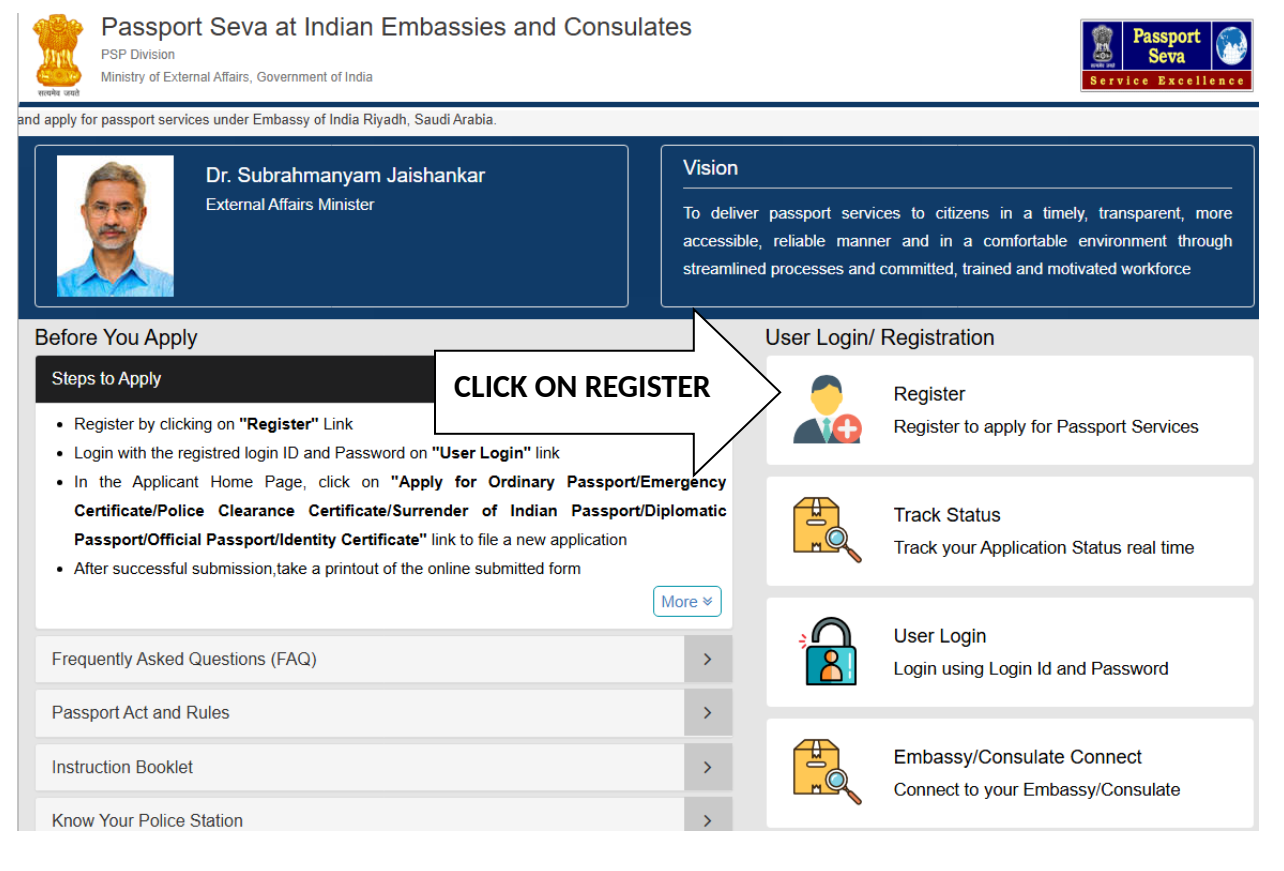

| Before You Apply<br>Steps to Apply                 | Only Indians living abroad are eligible to app<br>System under the jurisdiction of the respective<br>or Posts (Consulate Generals) abroad. | ly for Passport Services using Passport Seva<br>e Indian Missions (Embassy/High Commission)<br>Fields marked with asterisk (*) are mandatory | · · · ·                         |
|----------------------------------------------------|----------------------------------------------------------------------------------------------------|----------------------------------------------------------------------------------------------------|---------------------------------|
| Register by clicking on "R                         | Embassy/Consulate *                                                                                                    | ~                                                                                                    | ly for Passport Services        |
| Login with the restred log     In the Applicar one | Given Name (Max 45 Characters) *                                                                                                    | Enter Given Name                                                                                                    |                                 |
| Certificate/Polid                                  | Surname (Max 45 Characters)                                                                                                    | Enter Surname                                                                                                    |                                 |
| FILL THE                                           | Date of Birth (DD/MM/YYYY) *                                                                                                    |                                                                                                    | lication Status real time       |
| FORM AND HIT                                       | -mail ld (Max 35 Characters) *                                                                                                    | Enter E-mail Id                                                                                                    |                                 |
| REGISTER BUTTON                                    | Do you want your Login Id to be same as E-<br>mail Id? *                                                                                   | ⊖Yes ®No                                                                                                    | gin Id and Password             |
| AT THE BOTTOM                                      | Login Id *                                                                                                    | Enter Login Id                                                                                                    | sulate Connect                  |
| Know Your Police                                   | Password *                                                                                                    | Check Availability Enter Password                                                                                                    | r Embassy/Consulate             |
|                                                    | Confirm Password *                                                                                                    | Confirm Password                                                                                                    |                                 |
| Latest New                                         | Hint Question *                                                                                                    | ~                                                                                                    | Case Studies                    |
|                                                    | Hint Answer *                                                                                                    | Enter Hint Answer                                                                                                    | se TCS - Indian Passport Office |
|                                                    | Enter Characters Displayed *                                                                                                    | SOMCAP                                                                                                    | MEA Performance                 |
|                                                    |                                                                                                    | Change the picture displayed                                                                                                    |                                 |
|                                                    |                                                                                                    | Enter Characters Displayed                                                                                                    |                                 |

| Embaseu/Consulate *                                 | Fields marked with asterisk (*) are                                                                                                    | mandator            |
|-----------------------------------------------------|----------------------------------------------------------------------------------------------------|---------------------|
| Embassy/Consulate ^                                 | Canada - Toronto                                                                                                    |                     |
| Given Name (Max 45 Characters) *                    | XYZ                                                                                                    |                     |
| Surname (Max 45 Characters)                         | XYZ                                                                                                    |                     |
| Date of Birth (DD/MM/YYYY) *                        | 13/03/2025                                                                                                    | 1                   |
| -mail Id (Max 35 Characters) *                      | XYZ@GMAIL.COM                                                                                                    |                     |
| o you want your Login Id to be same as E-mail Id? * |                                                                                                    |                     |
| _ogin ld *                                          | XYZ@GMAIL.COM                                                                                                    |                     |
|                                                     | Check Availability                                                                                                    |                     |
| Dassword *                                          |                                                                                                    |                     |
|                                                     | Password must have at least one digit (0-9) and one                                                                                                    | e                   |
|                                                     | lowercase (a-z) and uppercase character (A-Z) and<br>special character. It can contain minimum 8 charact<br>maximum 14 characters with no blank spaces.'                                                        | one<br>ers and      |
| Confirm Password *                                  | 3 <b></b>                                                                                                    |                     |
|                                                     | Password must have at least one digit (0-9) and one<br>lowercase (a-z) and uppercase character (A-Z) and<br>special character. It can contain minimum 8 charact<br>maximum 14 characters with no blank spaces.' | e<br>one<br>ers and |
| Hint Question *                                     | Birth City                                                                                                    |                     |
| lint Answer *                                       |                                                                                                    |                     |
| Enter Characters Displayed *                        | SRXTTL                                                                                                    |                     |
|                                                     | Change the picture displa                                                                                                    |                     |
|                                                     | 5rx77L                                                                                                    |                     |
|                                                     | FILL THE FORM AND CLI                                                                                                    | СК                  |
| Close                                               | REGISTER, PASSWORD L<br>SENT ON YOUR REGISTE                                                                                                    | INK W<br>RED E      |
|                                                     |                                                                                                    |                     |
|                                                     | $\sim$                                                                                                    |                     |

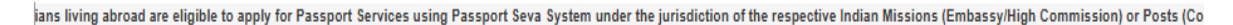

# Applicant Home

#### Important Note:

- Take a printout of the online submitted form along with required supporting documents for submission at Embassies/Consulates/other authorized application submission centre as mentioned on the Mission (and Outsourced service provider (if any)) website.
- Please refer to the Embassies/Consulates website section on the Passport services for latest information on various topics such as application submission
  process, fee structure, documents to be submitted etc. For any clarification, you can refer to the FAQs (Frequently Asked Questions) and Contact Us section on the
  Embassies/Consulates website (and the website of Outsourced service provider (if any)).

To start filling your application online, click on the link given below

> Apply for Ordinary Passport - Application for Fresh Passport/Re-issue of Passport (Blue cover passport)

- > Apply for Police Clearance Certificate Application for Police Clearance Certificate
- > Apply for Emergency Certificate Application for Emergency Certificate (White cover passport for one-way travel to India in case of non-availability of a valid Passport)

Apply for Surrender of Indian Passport - Application for Passport Surrender Certificate After Acquiring Foreign Nationality/Renunciation of Indian Citizenship

> Apply for Diplomatic/Official Passport - Application for Diplomatic/Official Passport (Maroon/Grey cover passport)

CLICK ON APPLY FOR SURRENDER CERTIFICATE

> Apply for Identity Certificate - Application for Identity Certificate

> Apply for Background Verification for GEP - Application for Background Verification for GEP

| Pas               | ssport Details Applicant Details F | amily Details Present Residential<br>Address | 5<br>Emergency Contact | 6<br>Surrender Certificate<br>Details Verification | 7<br>Surrender Certificate<br>Application Summary |
|-------------------|------------------------------------|----------------------------------------------|------------------------|----------------------------------------------------|---------------------------------------------------|
| Ν                 | APPLICATIO                         | N FORM FOR SURREN                            |                        | AN PASSPOR                                         | т                                                 |
| FILL THE REQUIRED | Passport Details                   |                                              | Fields                 | marked with asterisk                               | : (*) are mandatory                               |
| INDIAN PASSPORT   | Passport Number*                   | Da                                           | ate of Issue (DD/M     | M/YYYY)*                                           |                                                   |
|                   | A1234567                           |                                              | 12/03/2015             |                                                    |                                                   |
|                   | Date of Expiry (DD/MM/YYYY)        | * Pl                                         | ace of Issue*          |                                                    |                                                   |
| V                 | 11/03/2025                         |                                              | TORONTO                |                                                    |                                                   |
| Ν                 | Surrender Details                  | cquiring Foreign Nationality/ R              | enunciation of India   | an Citizenship                                     |                                                   |
| \                 | Applicant's Nationality*           | Fo                                           | oreign Nationality A   | cquisition Date (D                                 | D/MM/YYYY)*                                       |
| FILL THE REQUIRED | Canada                             | ~                                            | 02/03/2025             |                                                    |                                                   |
| DETAILS AS PER    | oreign Passport Number             |                                              |                        |                                                    |                                                   |
| CANADIAN PASSPORT | A12345BC                           |                                              |                        |                                                    |                                                   |
| AND CLICK NEXT    |                                    |                                              |                        |                                                    |                                                   |
|                   |                                    | Clear                                        | lext                   |                                                    |                                                   |

|                         | 2     3     Passport Details Applicant Details Family Details Press | 4 6 7<br>ent Residential Emergency Contact Surrender Certificate Surrender Certificate |                        |
|-------------------------|---------------------------------------------------------------------|----------------------------------------------------------------------------------------|------------------------|
|                         |                                                                     | Address Details Verification Application Summary                                       |                        |
|                         | APPLICATION FORM FOR                                                | SURRENDER OF INDIAN PASSPORT                                                           |                        |
|                         | Applicant Details                                                   | Fields marked with asterisk (*) are mandatory                                          |                        |
|                         |                                                                     |                                                                                        |                        |
|                         | Given Name*                                                         | Last Name                                                                              |                        |
|                         | Abo                                                                 |                                                                                        |                        |
|                         | Gender*                                                             | Male      Female      Transgender                                                      |                        |
|                         | Date Of Birth (DD/MM/YYYY)*                                         | Place of Birth (Village/Town/City)*                                                    |                        |
|                         | 01/01/2001                                                          | XYZ                                                                                    |                        |
| Ν                       |                                                                     |                                                                                        |                        |
|                         | Is your Place of Birth out of India?*                               | ⊖ Yes ⊛ No                                                                             | Λ                      |
|                         | State/UT*                                                           | District*                                                                              | /                      |
| ECT APPROPRIATE         | Gujarat                                                             | Anniedabau                                                                             |                        |
| ARITIAL STATUS FROM THE | Marital Status*                                                     | Educational qualification*                                                             | SELECT PROPER          |
| OP MENU (SINGLE,        | Married                                                             | Graduate And Above                                                                     | OUALIFICATIONS FROM TH |
| ARRIED, DIVORCED,       | Visible distinguishing mark                                         |                                                                                        | DROP MENU AND CLICK OF |
| DOW/WIDOWER,            |                                                                     |                                                                                        | SAVE AND THEN NEXT     |
|                         |                                                                     |                                                                                        |                        |
|                         |                                                                     |                                                                                        |                        |
| Passport Det            | ails Apolicant Details Family Details Prese                         | 4 6 7                                                                                  | ertificate             |
|                         |                                                                     | Address Details Verification Application S                                             | Cummary                |
|                         | APPLICATION FORM FOR                                                | SURRENDER OF INDIAN PASSPORT                                                           |                        |
| Fa                      | amily Details                                                       | Fields marked with asterisk (*) are man                                                | datory                 |
|                         |                                                                     |                                                                                        |                        |
| N                       | lote: Please enter Father, Mother or Legal Gua<br>a mandatory).     | rdian Names as applicable (specifying at least one of these                            | 2                      |
| Fath                    | her's Given Name (First Name + Middle Name)                         | Father's Surname                                                                       |                        |
| ×                       | YZ                                                                  | XYZ                                                                                    |                        |
| Mot                     | ther's Given Name (First Name + Middle Name)                        | Mother's Surname                                                                       |                        |
| ×                       | YZ                                                                  | ХҮХ                                                                                    |                        |
| Leg                     | al Guardian's Given Name (If applicable)                            | Legal Guardian's Surname                                                               |                        |
| ×                       | YZ                                                                  | XYZ                                                                                    |                        |
| Spo                     | ouse's Given Name*                                                  | Spouse's Surname                                                                       | _                      |
| ×                       | YZ                                                                  | XYZ                                                                                    |                        |
| Spo                     | ouse's Nationality*                                                 |                                                                                        |                        |
| C                       | Canada                                                              | ·                                                                                      |                        |
|                         |                                                                     | FILL THE DETAILS AS                                                                    | PER THE                |
|                         | Back                                                                | Save Next INDIAN PASSPORT, SA                                                          | AVE AND                |
| l                       |                                                                     |                                                                                        |                        |
|                         |                                                                     | $\mathbf{X}$                                                                           |                        |
|                         |                                                                     | $\mathbb{N}$                                                                           |                        |

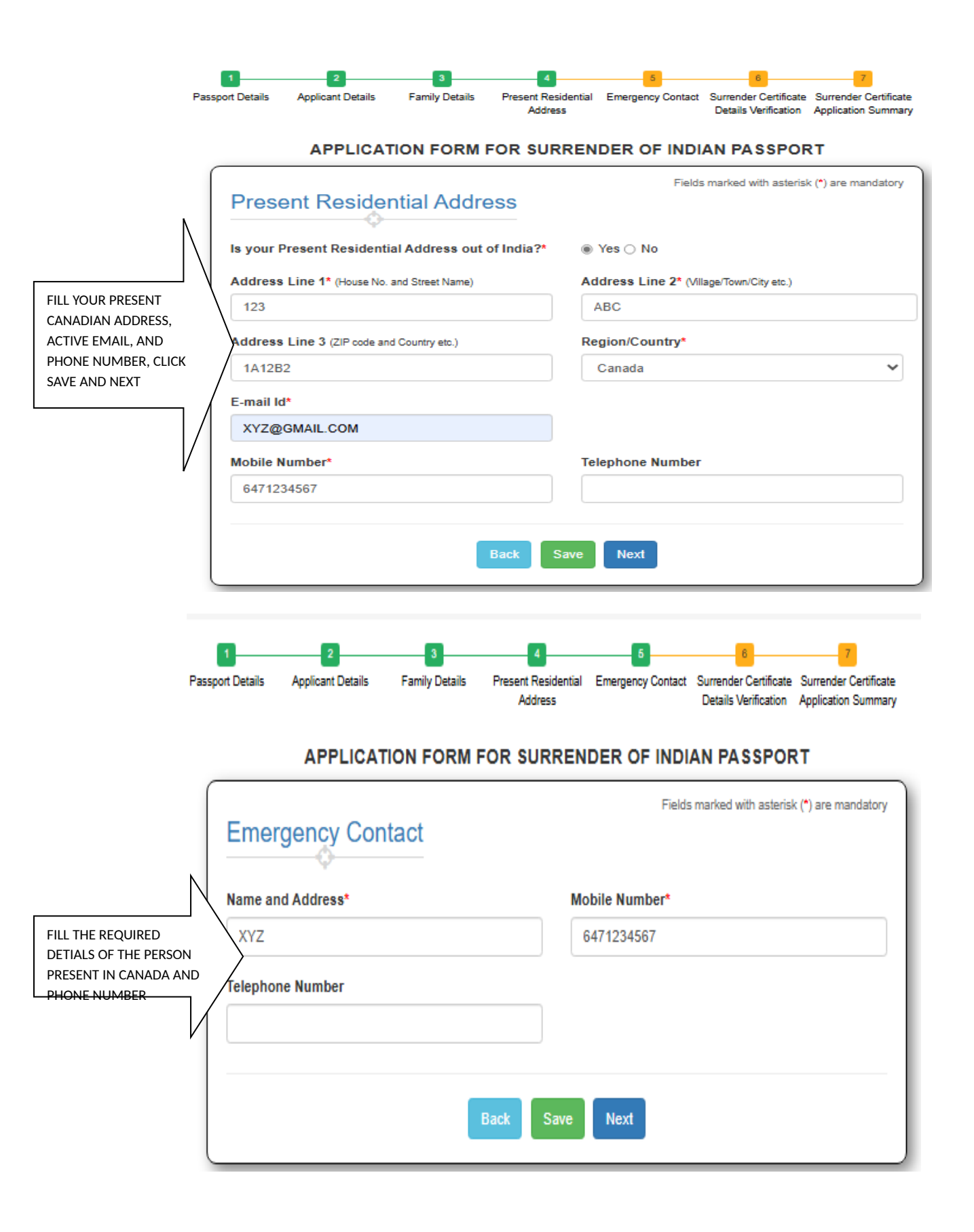

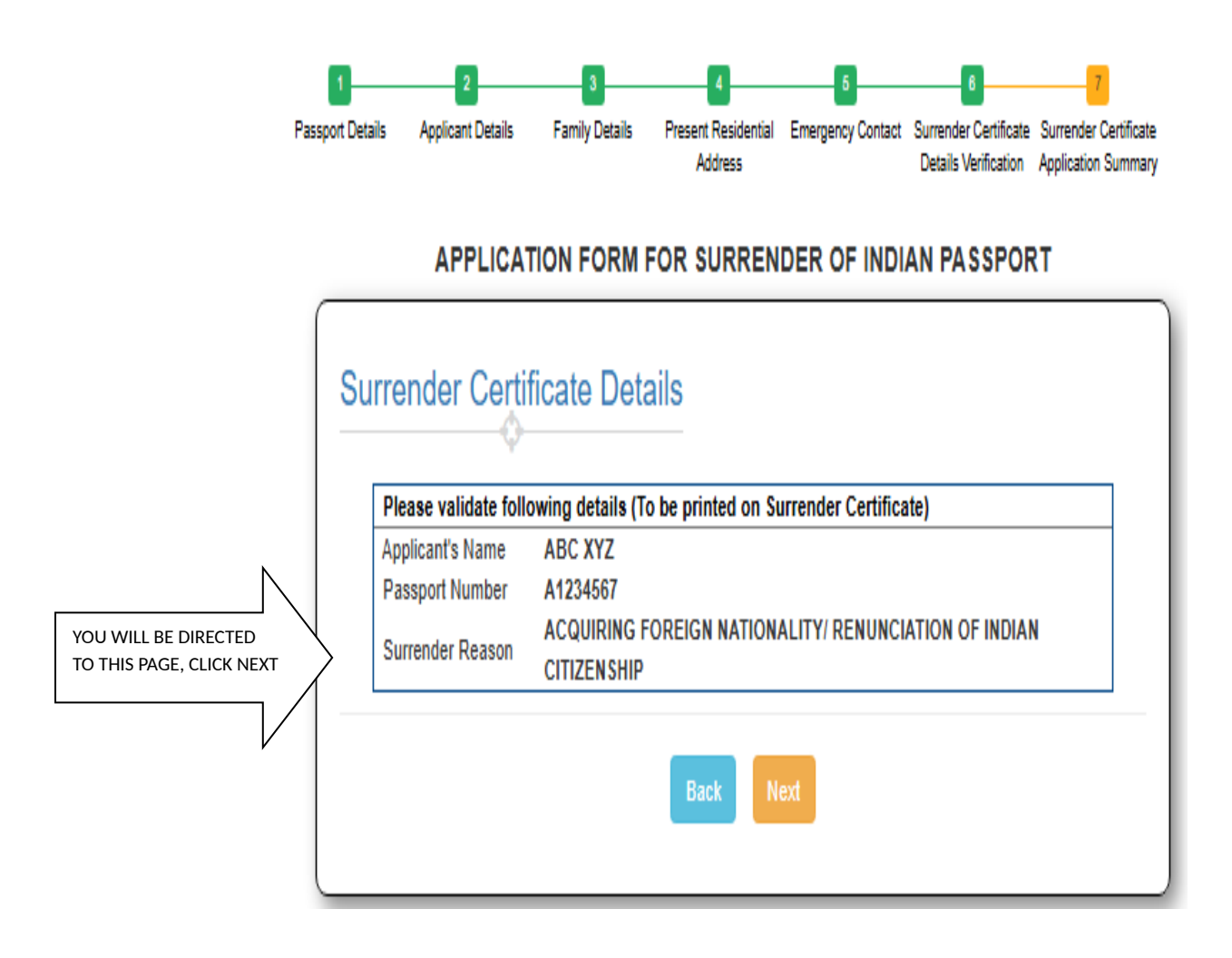

| Passp                                   | 1 2<br>ort Details Applicant                                                         | Oetails Family Details Preser                                                                                                    | 1<br>nt Residential Eme<br>Address                                                                  | 5<br>ergency Contact Surre<br>Deta                                                                    | nder Certificate                                                 | 7<br>Surrender Certificate<br>Application Summary                |
|-----------------------------------------|--------------------------------------------------------------------------------------|----------------------------------------------------------------------------------------------------|----------------------------------------------------------------------------------------------------|----------------------------------------------------------------------------------------------------|------------------------------------------------------------------|------------------------------------------------------------------|
|                                         | APP                                                                                  | LICATION FORM FOR                                                                                                    | SURRENDER                                                                                           | R OF INDIAN F                                                                                         | PASSPOR                                                          | ٤т                                                               |
| [                                       | Surrender (                                                                          | Certificate Applicati                                                                                                    | on Summ                                                                                             | nary                                                                                                  |                                                                  |                                                                  |
|                                         | Passport Detai<br>Passport Number<br>A1234567                                        | Is                                                                                                    | Date 01<br>12/03/2                                                                                  | f Issue (DD/MM/Y)<br>015                                                                              | YYY)                                                             |                                                                  |
|                                         | Date Of Expiry (DI<br>11/03/2025                                                     | D/MM/YYYY)                                                                                                    | Place o<br>TORON                                                                                    | of Issue<br>ITO                                                                                       |                                                                  |                                                                  |
|                                         | Surrender Deta<br>Reason for Surrer<br>Acquiring Foreign N<br>Citizenship            | nils<br>oder<br>Nationality/ Renunciation of India                                                                                                    | Applica<br>In CANAD                                                                                 | ant's Nationality                                                                                     |                                                                  |                                                                  |
|                                         | Foreign Nationalit<br>(DD/MM/YYYY)<br>02/03/2025                                     | y Acquisition Date                                                                                                    | Foreigr<br>A12345                                                                                   | n Passport Numbe<br>BC                                                                                | er                                                               |                                                                  |
|                                         | Applicant Deta<br>Given Name<br>ABC                                                  | lls                                                                                                    | Surnan<br>XYZ                                                                                       | ne                                                                                                    |                                                                  |                                                                  |
|                                         | Gender<br>MALE                                                                       |                                                                                                    | Date Of<br>01/01/2                                                                                  | FBirth (DD/MM/YY<br>001                                                                               |                                                                  |                                                                  |
|                                         | Place of Birth (Vill<br>XYZ                                                          | age/Town/City)                                                                                                    | Marital                                                                                             | Status                                                                                                |                                                                  |                                                                  |
|                                         | Gujarat<br>Educational Quali                                                         | fication                                                                                                    | Ahmeda                                                                                              | abad<br>distinguishing ma                                                                             | ark                                                              |                                                                  |
|                                         | GRADUATE AND A                                                                       | BOVE                                                                                                    |                                                                                                    |                                                                                                    |                                                                  |                                                                  |
|                                         | Father's Given Na                                                                    | me                                                                                                    | Father's<br>XYZ                                                                                     | s Surname                                                                                             |                                                                  |                                                                  |
|                                         | Mother's Given Na<br>XYZ                                                             | ime                                                                                                    | Mother'<br>XYZ                                                                                      | 's Surname                                                                                            |                                                                  |                                                                  |
|                                         | Legal Guardian's                                                                     | Given Name                                                                                                    | Legal G<br>XYZ                                                                                      | Suardian's Surnan                                                                                     | ne                                                               |                                                                  |
|                                         | Spouse's Given N<br>XYZ<br>Spouse's National                                         | ame                                                                                                    | XYZ                                                                                                 | 's Surname                                                                                            |                                                                  |                                                                  |
|                                         | CANADA<br>Brosopt Booldo                                                             | antial Addross                                                                                                    |                                                                                                    |                                                                                                    |                                                                  |                                                                  |
|                                         | Is your Present Re                                                                   | esidential Address out of India                                                                                                    | 1? Y                                                                                                |                                                                                                    |                                                                  |                                                                  |
|                                         | 123<br>Address Line 3                                                                |                                                                                                    | ABC<br>1A12B2                                                                                       |                                                                                                    |                                                                  |                                                                  |
|                                         | Region/Country                                                                       |                                                                                                    | Canada                                                                                              |                                                                                                    |                                                                  |                                                                  |
|                                         | Mobile Number<br>6471234567                                                          |                                                                                                    |                                                                                                    |                                                                                                    |                                                                  |                                                                  |
|                                         | Telephone Numbe                                                                      | r                                                                                                    | Email-le<br>XYZ@G                                                                                   | d<br>SMAIL.COM                                                                                        |                                                                  |                                                                  |
|                                         | Applicant Emer                                                                       | rgency Contact Details<br>s                                                                                                    | Mobile                                                                                              | Number                                                                                                |                                                                  |                                                                  |
|                                         | XYZ<br>Telephone Numbe                                                               | r                                                                                                    | 647123                                                                                              | 4567                                                                                                  |                                                                  |                                                                  |
|                                         | Please read the de<br>I affirm the<br>responsible<br>aware the<br>suppress           | eclaration carefully.<br>at the information given by me<br>e for its accuracy, and I am lia<br>t under the Passports Act, 1967<br>any material information with a v                         | e in this form a<br>ble to be penali<br>í it is a criminal o<br>riew to obtaining                   | and the enclosures<br>ized or prosecuted<br>offence to furnish a<br>passport or travel                | s is true and<br>f if found oth<br>any false info<br>document.   | d I am solely<br>nerwise. I am<br>prmation or to                 |
|                                         | I understand:<br>That Mini-<br>parties) m<br>provided a<br>That the ir<br>be disclos | stry of External Affairs (MEA)<br>ay undertake required checks t<br>ind documents I have submitted<br>iformation I provide, including bi<br>ed to other government departr                  | (or its impleme<br>to confirm the ac<br>with this applica<br>ometric data (if a<br>ments, agencies, | entation partner as<br>couracy and authe<br>ation.<br>any), will be treated<br>, local authorities, t | gencies/stake<br>nticity of evi<br>d in confiden<br>foreign gove | eholders/third<br>dence I have<br>ce, but it may<br>rnments, and |
|                                         | other impl<br>perform th<br>That prov<br>consent to<br>That the<br>abroad/ P         | ementation partner agencies/st<br>eir duties.<br>Iding biometric information, if<br>getting the biometric informatio<br>Passport and related services<br>assport Office/other offices inclu | akeholders/third<br>collected as par<br>n checked to ver<br>applications ma<br>iding outside of t   | parties to enable<br>rt of an applicatio<br>rify identity.<br>ay be handled by<br>the country in whic | MEA or the                                                       | mation of my<br>Mission/Post                                     |
| CHECK I AGREE BOX AT                    | this may i<br>offices.<br>That my<br>Detection<br>informatio                         | nvolve the transfer of my applic<br>details may, in certain circumst<br>& Prevention agencies. I also<br>n about me to MEA.                                                                 | ation and suppo<br>tances, be pass<br>so understand                                                 | orting documents to<br>sed to Police, Inte<br>that such agenci                                        | o and from the                                                   | he respective<br>other Fraud<br>ovide related                    |
| THE BOTTOM OF THE PAGE, DATE, AND PLACE | <u>}</u>                                                                             | Place                                                                                                    |                                                                                                    | Date                                                                                                  |                                                                  |                                                                  |
| CHECK THE DETAILS                       |                                                                                      |                                                                                                    |                                                                                                    | 13/03/2025                                                                                            |                                                                  |                                                                  |
| SUBMIT BUTTON                           |                                                                                      | Bad                                                                                                    | Submit                                                                                              |                                                                                                    |                                                                  |                                                                  |
|                                         |                                                                                      |                                                                                                    |                                                                                                    |                                                                                                    |                                                                  |                                                                  |
| $\vee$                                  |                                                                                      |                                                                                                    |                                                                                                    |                                                                                                    |                                                                  |                                                                  |

CHECK THE DETAILS BEFORE CLICKING ON SUBMIT BUTTON

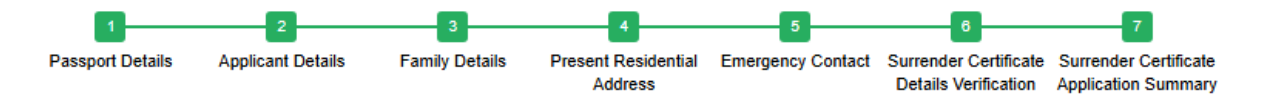

## APPLICATION FORM FOR SURRENDER OF INDIAN PASSPORT

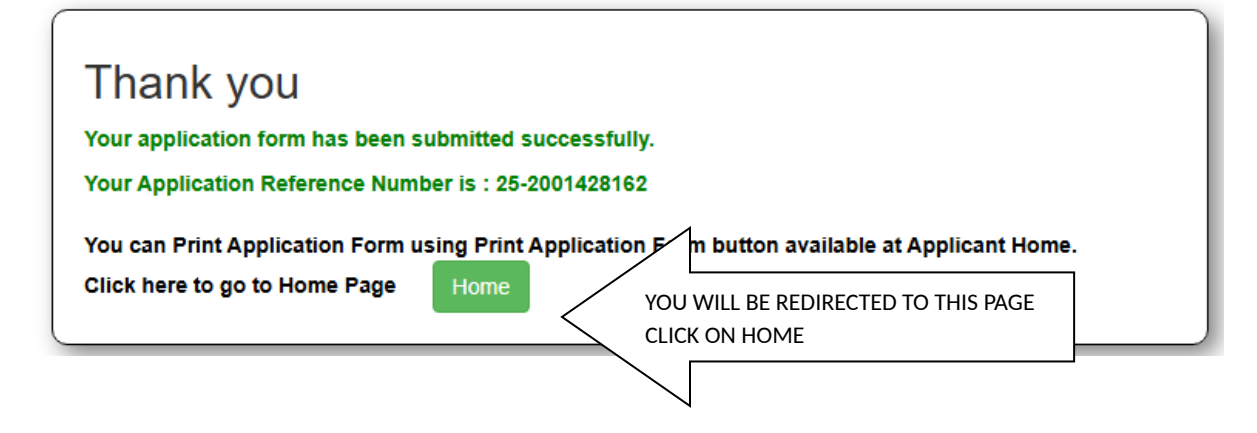

| Search by | ARN, FILE NO, APPLICAN | IT NAME | Showing:1/1                |                 | Previous << 1 >> Next |
|-----------|------------------------|---------|----------------------------|-----------------|-----------------------|
| SELECT    | ARN                    | FILE NO | APPLICANT NAME             | SUBMISSION DATE | APPLICATION TYPE      |
| ۲         | 25-2001428162          |         | BC XYZ                     | 14/03/2025      | Surrender Certificate |
| Print Ap  | pplication Form        | SELI    | ECT PRINT APPLICATION FORM |                 |                       |
| Track A   | Application Status     |         |                            |                 |                       |

· · · · · · · · - - -

| Marin<br>SCOP                                                                                                    | APPLICA<br>385 BLOOM                                    | CONSULATE CENERAL OF INDIA<br>(ST E 4708, ICRONTO ONTARIO, ON MAW SLA, CANADA<br>NE-1418-9800751, http://www.cgdsronto.gov.m/<br>ALION FORM FOR SUBRENDER OF INDIAN INSSIFORT |                                                                                                    | 25-2001.4201.62<br>Baseded Dr. Taraday, Marci 13, 2021.872                              |
|----------------------------------------------------------------------------------------------------|---------------------------------------------------------|----------------------------------------------------------------------------------------------------|----------------------------------------------------------------------------------------------------|-----------------------------------------------------------------------------------------|
| SURRENDER DETAIL 8                                                                                                    |                                                         |                                                                                                    |                                                                                                    | μa.                                                                                     |
| Accilculor Reference Number                                                                                                    |                                                         | 25-2001428162                                                                                                    |                                                                                                    |                                                                                         |
| урустаннал түлүнин түнү түнүлүнин                                                                                                    |                                                         |                                                                                                    |                                                                                                    | Feste your                                                                              |
| Reason for Sutrender                                                                                                    |                                                         | ACQUIRING FOREIGN NATIONALITY/ RENUNCIATION OF INDI                                                                                                    | AN CITIZENSHI"                                                                                                    | uns fored                                                                               |
| Anticard's Nationality                                                                                                    |                                                         | CANADA                                                                                                    |                                                                                                    | recent color                                                                            |
| ,,,,,,,,,,,,,,,,,,,,,,,,,,,,,,,,,,,,,,,                                                                                                    |                                                         |                                                                                                    |                                                                                                    | photograph                                                                              |
| onign Nationality Acquiation Date (DD/MM/YYYY)                                                                                                    |                                                         | 02/03/2025                                                                                                    |                                                                                                    | 51te 2'02"                                                                              |
| oneign Passaport Number                                                                                                    |                                                         | A123458C                                                                                                    |                                                                                                    |                                                                                         |
| PASSPORT DETAIL 8                                                                                                    |                                                         |                                                                                                    |                                                                                                    |                                                                                         |
|                                                                                                    |                                                         |                                                                                                    |                                                                                                    |                                                                                         |
| KKKport Nutriber                                                                                                    |                                                         | A1234307                                                                                                    |                                                                                                    | r 1                                                                                     |
| tale of Issue (DDIMMYYYY)                                                                                                    |                                                         | 12/03/2015                                                                                                    |                                                                                                    |                                                                                         |
| Auto of Essen (PARTINGON)                                                                                                    |                                                         | 100200                                                                                                    |                                                                                                    |                                                                                         |
| лен и сарку (солнолттт)                                                                                                    |                                                         | 1102/2025                                                                                                    |                                                                                                    | Note: Please paste your unsigned recent colo                                            |
| Hace of base                                                                                                    |                                                         | TORONTO                                                                                                    |                                                                                                    | photograph Stee 27X2" and Signature Left Har<br>Thursh Increases in the Increase in the |
|                                                                                                    |                                                         |                                                                                                    |                                                                                                    | There are a spenned at any provide BLOW                                                 |
| APPLICANT DETAILS                                                                                                    |                                                         | ABC XYZ                                                                                                    |                                                                                                    |                                                                                         |
| ale of Birth (DD/MMYYYY)                                                                                                    |                                                         | 01/01/2001                                                                                                    |                                                                                                    |                                                                                         |
| tace of Birth (Wlage/Town/City)                                                                                                    |                                                         | XYZ                                                                                                    |                                                                                                    |                                                                                         |
| which is a set of the set of the |                                                         | AMMEDABAD                                                                                                    |                                                                                                    |                                                                                         |
| and the second second se                                                                                                    |                                                         | GOLARGE                                                                                                    |                                                                                                    |                                                                                         |
| nder                                                                                                    |                                                         | MALE                                                                                                    |                                                                                                    |                                                                                         |
| etal Status                                                                                                    |                                                         | MARRIED                                                                                                    |                                                                                                    |                                                                                         |
| fucational Qualification                                                                                                    |                                                         | GRADUATE AND ABOVE                                                                                                    |                                                                                                    |                                                                                         |
| AMILY DETAIL 8                                                                                                    |                                                         |                                                                                                    |                                                                                                    |                                                                                         |
| ather's Name                                                                                                    | XYZ XYZ                                                 |                                                                                                    |                                                                                                    |                                                                                         |
| tober's Name                                                                                                    | XYZ XYZ                                                 |                                                                                                    |                                                                                                    |                                                                                         |
| egal Guardian's Name                                                                                                    | XYZ XYZ                                                 |                                                                                                    |                                                                                                    |                                                                                         |
| ocura i rearre<br>secondo Nationalito                                                                                                    | CANADA                                                  |                                                                                                    |                                                                                                    |                                                                                         |
|                                                                                                    |                                                         |                                                                                                    |                                                                                                    |                                                                                         |
|                                                                                                    | 123                                                     |                                                                                                    |                                                                                                    |                                                                                         |
| ldreax                                                                                                    | ABC                                                     |                                                                                                    |                                                                                                    |                                                                                         |
|                                                                                                    | 1A1282                                                  |                                                                                                    |                                                                                                    |                                                                                         |
| able/Tel No.                                                                                                    | 6471234567                                              |                                                                                                    |                                                                                                    |                                                                                         |
| mail                                                                                                    | XYZ@GMAIL.COM                                           |                                                                                                    |                                                                                                    |                                                                                         |
| MERGENCY CONTACT DETAIL 8                                                                                                    |                                                         |                                                                                                    |                                                                                                    |                                                                                         |
| eme and Address                                                                                                    | ABC,ABC                                                 |                                                                                                    |                                                                                                    |                                                                                         |
| Jone Hel ND.                                                                                                    | 04/1204087                                              |                                                                                                    |                                                                                                    |                                                                                         |
| ELF DECLARATION                                                                                                    |                                                         |                                                                                                    |                                                                                                    |                                                                                         |
| nan.                                                                                                    |                                                         |                                                                                                    |                                                                                                    |                                                                                         |
| That are mormation given by me in this form and the enclosures is true and 1 am solely respon                                                                                                    | atte of its accuracy, and I am liable to be penalized o | or prosecuted if found otherwise. I am aware that under the Passporb                                                                                                    | excs, raw/ it is a communication to furnish any take information or to suppress                                                                      | any material information with a view to obtaining                                       |
| peepon or invest document.                                                                                                    |                                                         |                                                                                                    |                                                                                                    |                                                                                         |
| ndersband:                                                                                                    |                                                         |                                                                                                    |                                                                                                    |                                                                                         |
| That Ministry of External Affairs (MEA) (or its implementation partner agencies/stakeholders/third                                                                                                    | d parties) may undertake required checks to confirm th  | e accuracy and authenticity of evidence I have provided and documen                                                                                                    | as I have submitted with this application.                                                                                                    |                                                                                         |
| That the information I provide, including biometric date (if any), will be treated in confidence, but                                                                                                    | It may be diaclosed to other government departments,    | agencies, tocal authorities, foreign governments, and other implement                                                                                                    | lation partner agencies/stakeholders/third parties to enable MEA or those bodies                                                                     | to perform their duties.                                                                |
| That providing biometric information, if collected as part of an application, is confirmation of my c                                                                                                    | consent to getting the biometric information checked to | verify identity.                                                                                                    |                                                                                                    |                                                                                         |
|                                                                                                    | abroad/ Pasaport Office/other offices including outside | of the country in which I have applied and that this may involve the tra                                                                                                    | mafer of my application and supporting documents to and from the respective of                                                                       | less.                                                                                   |
| That the Passport and related services applications may be handled by the Indian Mission/Post a                                                                                                    | Detection & Prevention agencies. Labo understand B      | hal such agencies may provide related information about me to MEA.                                                                                                    |                                                                                                    |                                                                                         |
| That the l'hexport and related services applications may be handled by the Indian Maximil'real in<br>That my details may, in cartain documatences, be passed to l'otice, intelligence and other Freud                                                                                                    |                                                         |                                                                                                    | 1                                                                                                    | r                                                                                       |
| That the Peopert and related services applications may be handled by the Index Mission/Post in<br>That my debelo may, in certain circumstances, be passed to Police, trialityance and other Fraud                                                                                                    |                                                         |                                                                                                    |                                                                                                    |                                                                                         |
| That the Pacaport and ministrat services applications may be handled by the Indian MaximiPost of<br>That my details may, in certain circumstances, be passed to Police, Intelligence and other Fraud<br>assi DNONIO                                                                                                    |                                                         |                                                                                                    | Repeat and of March Income Income                                                                                                    | Arritrant                                                                               |
| That the Pacoport and network services applications may be handled by the Indem Moston/Post J<br>That my details may, in cartien circumstances, be passed to Police, intelligence and other Fraud<br>accil CHCM10<br>de 13/12/2025                                                                                                    |                                                         | /                                                                                                    | Signature/Left Hand Thumb Impression of<br>(If applicant is minor, either parent to s                                                                | Applicant<br>(gn)                                                                       |
| That the l'hosport and related services applications may be handled by the Indem Mosion/Post.<br>That my debits may, in ortian circumstances, be passed to Police, intelligence and other Fraud<br>asso(DKOKIO<br>als 13/03/2025                                                                                                    |                                                         |                                                                                                    | Signatural of Hand Thumb Impression of<br>(If applicant is minor, either parent to a                                                                 | Applicant<br>lign)                                                                      |
| That the l'hosport and related services applications may be handled by the Indem MaximiTost.<br>That my details may, in outlain documationore, be passed to Police, Intelligence and other Fraud<br>lace TORONIO<br>wile 13/03/2025                                                                                                    |                                                         | c                                                                                                    | SignatureLeft Hand Thursh Improvements of<br>(If applicant is introc, wither parent is a<br>FLICK ON PRINT AND SUBMIT A                              | Applant<br>Ign)<br>AT THE NEAREST BL                                                    |
| That the Pacoport and indext services applications may be handled by the Index Mosion/Post.<br>That my deals may, in outlin circumstances, be passed to Poles, Intelligence and other Fraud<br>acs/TORONIO<br>del 13/03/2025                                                                                                    |                                                         |                                                                                                    | Signiture Left Hand Thursh Improvement of<br>(If applicant is introd, either parent is a<br>CLICK ON PRINT AND SUBMIT A<br>CENTER ALONG WITH THE REQ | Applicat<br>AT THE NEAREST BL<br>UIRED DOCUMENT                                         |
| That the Paceport and related services applications may be headed by the index Massion/Paul.<br>That my details may, in certain circumstances, be passed to Police, intelligence and other Fraud<br>cell/DRONTO<br>le 13/03/2025                                                                                                    |                                                         |                                                                                                    | Signituriul Hard Thurb Improvation of<br>(If applicant is introd, either parent is a<br>CLICK ON PRINT AND SUBMIT A<br>ENTER ALONG WITH THE REQ      | Applicant<br>AT THE NEAREST BL<br>UIRED DOCUMENT                                        |
| That The Peopert and related services applications may be handled by the Indian Masion/Peot<br>That my details may, in certain circumstances, be passed to Police, Intelligence and other Fraud<br>to TORONIO<br>1 3102025                                                                                                    |                                                         |                                                                                                    | Signituriul Hard Thurb Improvation of<br>(If applicant is introd, either parent is a<br>CLICK ON PRINT AND SUBMIT A<br>ENTER ALONG WITH THE REQ      | Applicant<br>AT THE NEAREST BL<br>UIRED DOCUMENT                                        |
| hal the Proopert and related services applications may be handled by the Indian MasizmProd.<br>hall my details may, in certain circumaterice, be passed to Police, Intelligence and other Fraud<br>wTORONIO<br># 13032025                                                                                                    |                                                         |                                                                                                    | Signiturited Hard Thurb Improvement of<br>(If applicant is introc, ether parent is a<br>CLICK ON PRINT AND SUBMIT A<br>ENTER ALONG WITH THE REQ      | Apploant<br>AT THE NEAREST BL<br>UIRED DOCUMENT                                         |